ИНСТРУКЦИЯ ПО ОРГАНИЗАЦИИ ОБРАЗОВАТЕЛЬНОГО ПРОЦЕССА С ИСПОЛЬЗОВАНИЕМ ДИСТАНЦИОННОГО ОБУЧЕНИЯ НА ПЛАТФОРМЕ ЦИФРОВОЙ КОЛЛЕДЖ ПОДМОСКОВЬЯ

000 "Академия-Медиа", 2020 г.

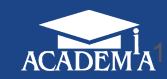

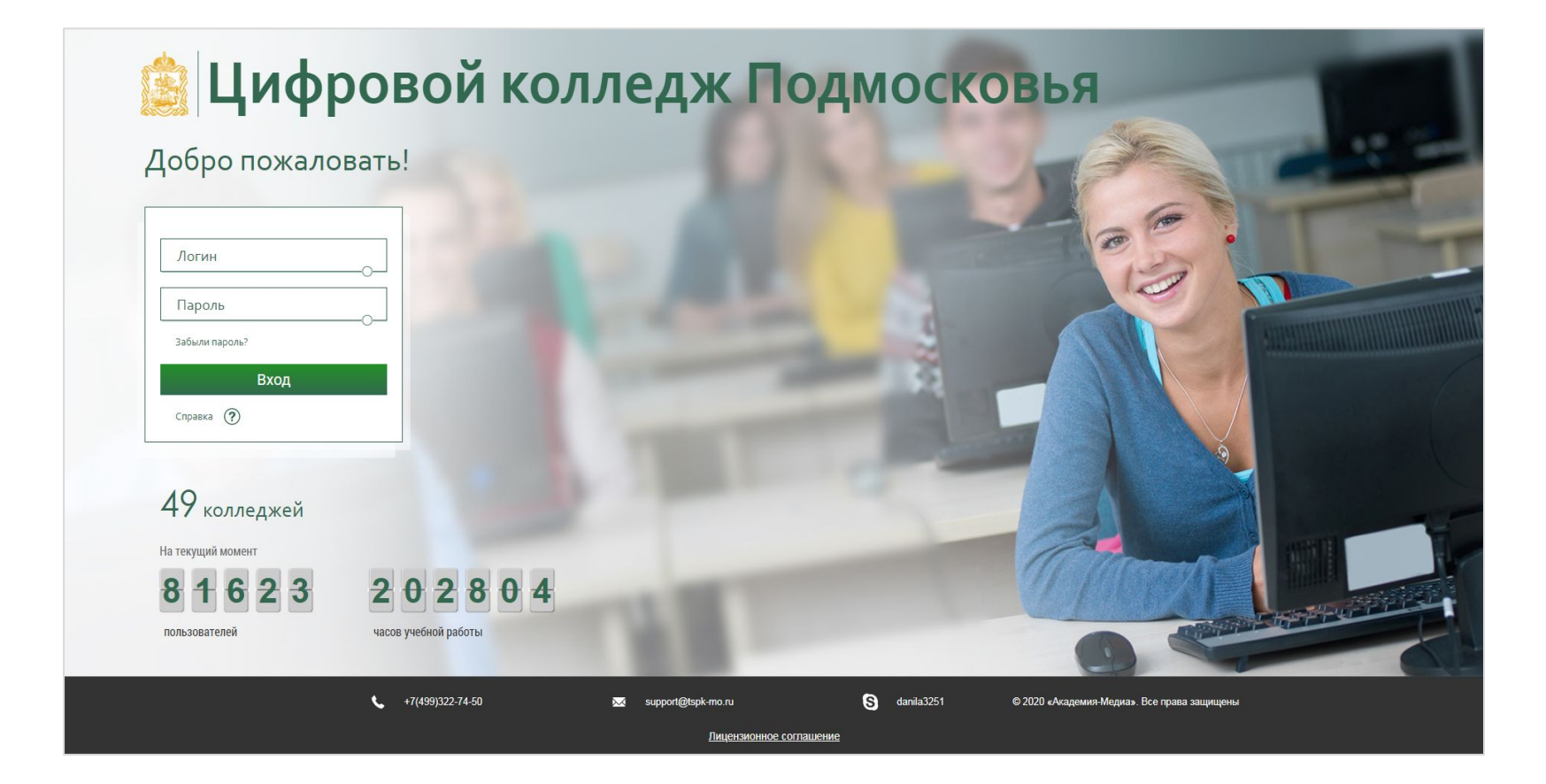

**Цифровой колледж Подмосковья** представляет собой комплекс **специализированных информационных систем** и **сервисов,** позволяющих выстраивать полноценный образовательный процесс в **дистанционной форме**. Содержит **цифровой образовательный контент**, практически по всем профессиям и специальностям в регионе.

#### Основные инструменты Платформы:

- 1. Для Директора и Административного персонала
  - Мониторинг
  - Учебный план
  - Расписание
- 2. Для Преподавателя
  - Система электронного обучения
  - Электронный журнал
  - Разработка учебных материалов
  - Конструирование уроков и практических заданий
  - Организация сетевого взаимодействия

## Организация учебного процесса на платформе Цифровой колледж Подмосковья

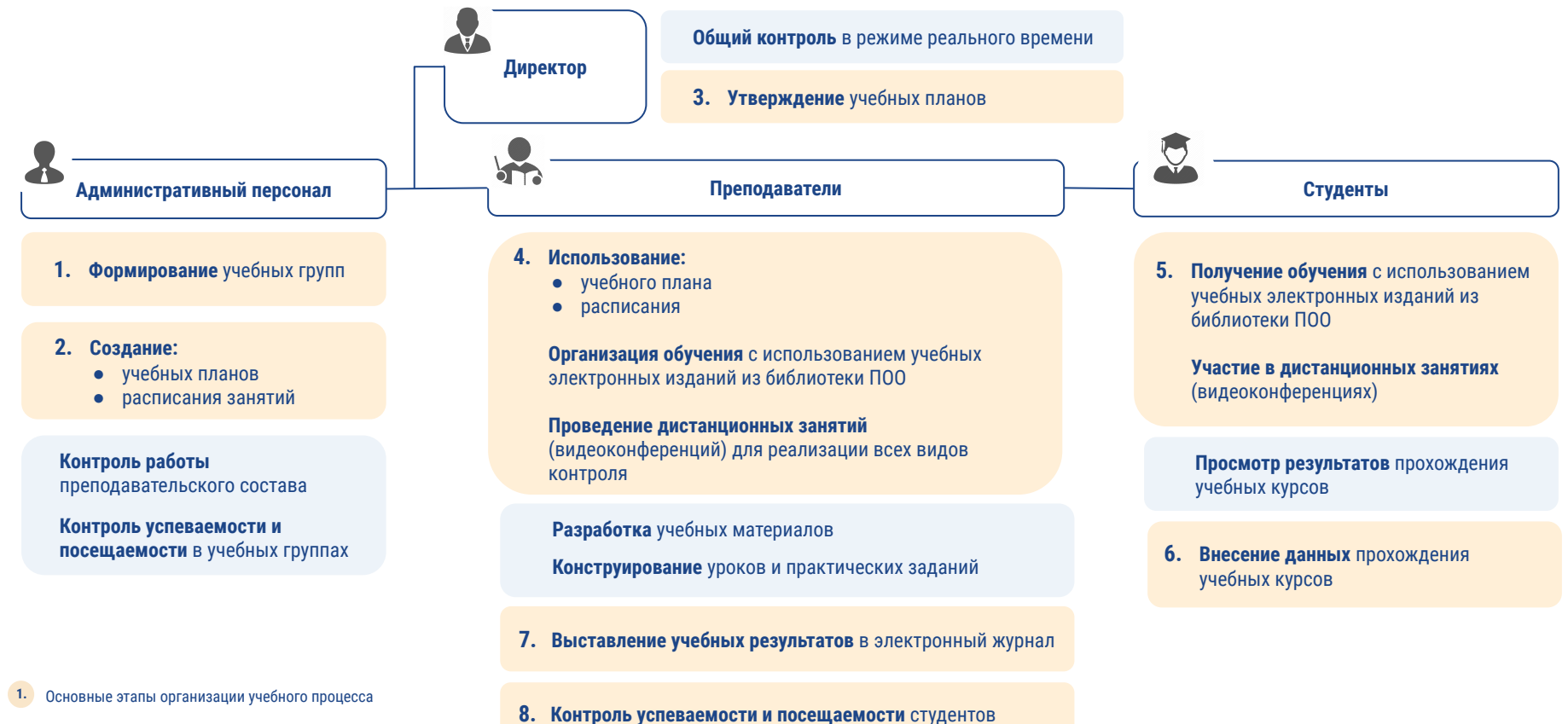

Постоянные функциональные возможности, применяемые в процессе организации

еваемости и посещаемости студентов

| Личный кабинет > Информа       | иционная система «Мониторинг»                                                                                                    |
|--------------------------------|----------------------------------------------------------------------------------------------------|
| Отчеты 🏠 Избранное             | Отчет о количестве активных пользователей в профессиональных образовательных<br>организациях                                                                                      |
| Активность пользователей       | Отчет информирует о соотношении количества пользователей, которые ведут активную работу с информационными<br>системами, и количества пользователей, зарегистрированных в системах |
| /чебные результаты             |                                                                                                    |
| Разработка, экспертиза учебных | Аналитический отчет об использовании Системы электронного обучения 3.5 в профессиональных<br>образовательных организациях                                                         |
| иатериалов и контрольно-       | Отчет отражает динамику работы пользователей с информационными системами за определенный период в<br>профессиональных образовательных организациях                                |
| Товышение квалификации         |                                                                                                    |
| Сетевое взаимодействие         | Отчет об активности стулентов и преполавателей в профессиональных образовательных                                                                                                 |
| Тортфолио                      | организациях                                                                                                    |
| Региональный мониторинг        | Отчет содержит сведения об общем количестве пользователей, зарегистрированных и приступивших к работе, о<br>суммарном времени работы, датах посещения                             |
|                                | Отчет об активности административного персонала в профессиональных образовательных<br>организациях                                                                                |
|                                | Отчет двет информацию о работе пользователей в роли "Администратор" с информационными системами (суммарное<br>время работы с системами, даты посещения)                           |
|                                | Отчет об использовании цифровых учебных материалов                                                                                                    |
|                                | Отчет содержит сведения об использовании цифровых учебных материалов в профессиональных образовательных<br>организациях пользователями в ролях "Студент" и "Преподаватель".       |

### 1. Войдите в информационную систему "Мониторинг"

- 2. Выберите категорию отчета:
  - активность пользователей
  - учебные результаты
  - разработка учебных изданий
  - повышение квалификации педагогического состава
  - сетевое взаимодействие (вебинары)
  - портфолио
- Управляющими фильтрами конкретизируйте параметры формируемого отчета (год обучения, профессия, учебная группа и проч.)
- 4. Нажмите на кнопку "Сформировать" отчет
- 5. Просмотрите и экспортируйте необходимый отчет

## Формирование учебного плана административным персоналом

#### 1. Войдите в информационную систему "Учебный план"

- 2. Перейдите на вкладку "Учебные дисциплины"
- Добавьте учебные дисциплины для формируемого учебного плана
- 4. Перейдите на вкладку "Учебный план", нажмите на кнопку "Создать" учебный план
- 5. Пошагово заполните следующие данные учебного плана:
  - титульная страница
  - период обучения
  - учебные дисциплины
  - объем образовательной программы
  - распределение часов по курсам и семестрам
  - формы промежуточного контроля
  - итоговые данные по учебному плану
- 6. Нажмите на кнопку "Сохранить"
- Перейдите на вкладку "Учебный план", утвердите и экспортируйте сформированный учебный план

| чеб              | бный план                                                                                                    |                                                          |                                                                                                    |                                                                                                    |        |                                                                              |           |
|------------------|----------------------------------------------------------------------------------------------------|----------------------------------------------------------|----------------------------------------------------------------------------------------------------|----------------------------------------------------------------------------------------------------|--------|------------------------------------------------------------------------------|-----------|
| C                | Создать 🕣                                                                                                    |                                                          |                                                                                                    |                                                                                                    |        |                                                                              |           |
| 000              | фессия/Специальность Пер                                                                                                    | иод действи                                              | я                                                                                                    |                                                                                                    |        |                                                                              |           |
| ыбј              | ірать 🗸 от                                                                                                    |                                                          | до                                                                                                    |                                                                                                    |        |                                                                              |           |
|                  |                                                                                                    |                                                          |                                                                                                    |                                                                                                    |        |                                                                              |           |
|                  | Найти                                                                                                    |                                                          |                                                                                                    |                                                                                                    |        |                                                                              |           |
|                  |                                                                                                    |                                                          |                                                                                                    |                                                                                                    |        |                                                                              |           |
|                  |                                                                                                    |                                                          | Период                                                                                                    |                                                                                                    |        | 10-12                                                                        | 1 - 1 - 1 |
| 12               | Наименование                                                                                                    | Статус                                                   | действия                                                                                                    | Профессия/Специальность                                                                                                    | Группы | Автор                                                                        | Действия  |
| _                |                                                                                                    |                                                          |                                                                                                    |                                                                                                    |        |                                                                              |           |
| 1                | 43.01.09 Повар, кондитер П-99                                                                                                    | Черновик                                                 | 01/09/2019 -<br>30/06/2023                                                                                                    | Повар, кондитер                                                                                                    |        | Лешпаев Д.<br>О.                                                             |           |
| 1                | 43.01.09 Повар, кондитер П-99<br>05.01.24 Мастер столарно-плотичных, париятных и стекольны                                                                                                    | Черновик                                                 | 01/09/2019 -<br>30/06/2023<br>01/09/2019 -                                                                                                    | Повар, кондитер                                                                                                    |        | Лешпаев Д.<br>O.<br>Лешпаев Д.                                               |           |
| 1                | 43.01.09 Повар, кондитер П-99<br>08.01.24 Мастер столярно-плотничнах, паркетных и стекольны<br>работ СП-99 ++                                                                                                    | Черновик<br>черновик                                     | 01/09/2019 -<br>30/06/2023<br>01/09/2019 -<br>30/06/2022                                                                                           | Повар, кондитер<br>Мастер столярно-плотничных, париетных и стекольных работ                                                                                                    |        | Лешпаев Д.<br>О.<br>Лешпаев Д.<br>О.                                         |           |
| 1<br>2<br>3      | 43.01.09 Повар, кондитер П-99<br>08.01.24 Мастер столярно-пистичных, паркетных и стекольны<br>работ СП-99 ++<br>08.01.25 Мастер отделочных сроительных и декоратиеных раб<br>0Д97++                                                                                                    | Черновик<br>Черновик<br>т Черновик                       | 01/09/2019 -<br>30/06/2023<br>01/09/2019 -<br>30/06/2022<br>01/09/2019 -<br>30/06/2022                                                             | Повар, кондитер<br>Мастер столярно-плотиченах, паркетных и стекольных работ<br>Мастер отделочных строительных и декоративных работ                                                                                                    |        | Лешпаев Д.<br>О.<br>Лешпаев Д.<br>О.<br>Лешпаев Д.<br>О.                     |           |
| 1<br>2<br>3      | 43.01.09 Повар, кондитер П-99<br>08.01.24 Мастер столярно-плотичных, париетных и стекольны<br>работ СП-99 ++<br>08.01.25 Мастер отделочных спроительных и декоративных раб<br>02.97++<br>08.01.26 Мастер по ремонту и обслуживанию инженерных систе                                                                                                    | Черновик<br>Черновик<br>УТ Черновик                      | 01/09/2019 -<br>30/06/2023<br>01/09/2019 -<br>30/06/2022<br>01/09/2019 -<br>30/06/2022<br>01/09/2019 -                                             | Повар, кондитер<br>Мастер столярно-плотиченах, паркетных и стекольных работ<br>Мастер отделочных строительных и декоративных работ<br>Мастер по ремонту и обслуживанию инженерных систем                                                                                          |        | Лешпаев Д.<br>О.<br>Лешпаев Д.<br>О.<br>Лешпаев Д.<br>Лешпаев Д.             |           |
| 1<br>2<br>3      | 43.01.09 Повар, кондитер П-99<br>08.01.24 Мастер столярно-плотичных, париетных и стекольны<br>работ СП-99 ++<br>08.01.25 Мастер отделочных спроительных и декоративных раб<br>ОД 97++<br>08.01.26 Мастер по ремонту и обслуживанию инженерных систе<br>жилищи-коммунального хозяйства МОС 94++                                                                                       | Черновик<br>Черновик<br>т Черновик<br>Ф Черновик         | 01/09/2019 -<br>30/06/2023<br>01/09/2019 -<br>30/06/2022<br>01/09/2019 -<br>30/06/2022<br>01/09/2019 -<br>30/06/2022                               | Повар, кондитер<br>Мастер столярно-плотиченах, паркетных и стекольных работ<br>Мастер отделочных строительных и декоративных работ<br>Мастер по ремонту и обслуживанию инженерных систем<br>жилищию-коммунального хозяйства                                                       |        | Лешпаев Д.<br>О.<br>Лешпаев Д.<br>О.<br>Лешпаев Д.<br>О.                     |           |
| 1<br>2<br>3<br>4 | 43.01.09 Повер, кондипер П-99<br>08.01.24 Мастер столярно-плотиничных, паркетных и стекольны<br>работ СП-99 ++<br>08.01.25 Мастер отделочных сротовтельных и декоратиених рабо<br>ОД-97++<br>08.01.26 Мастер по ремоту и оболуживанию инженерных систе<br>жизищно-измалузациинота хозайства МКС-94++<br>06.02.01 Строительство и экоплуатация зданий и сооружений<br>052-57 (Серина) | Черновик<br>Черновик<br>Черновик<br>Черновик<br>Черновик | 01/09/2019 -<br>30/06/2023<br>01/09/2019 -<br>30/06/2022<br>01/09/2019 -<br>30/06/2022<br>01/09/2019 -<br>30/06/2022<br>01/09/2019 -<br>30/06/2022 | Повар, кондитер<br>Мастер стользино-плотиченых, париетных и стекольных работ<br>Мастер отделочных строительных и декоративных работ<br>Мастер по ремонту и обслужаванию инженировых систем<br>жилищио-компунального хозяйства<br>Строительство и эксплуатация зданий и сооружений |        | Лешпаев Д.<br>О.<br>Лешпаев Д.<br>О.<br>Лешпаев Д.<br>О.<br>Лешпаев Д.<br>О. |           |

| аспи  | исание                                   |                                             |                                              |                                             |                        |                    |
|-------|------------------------------------------|---------------------------------------------|----------------------------------------------|---------------------------------------------|------------------------|--------------------|
| Ірепо | одаватель                                |                                             | Группа                                       |                                             | Дисциплина             |                    |
| Bce   |                                          | $\checkmark$                                | Выбрать                                      | $\sim$                                      | Все                    | $\sim$             |
|       |                                          |                                             |                                              |                                             |                        |                    |
| 9 нед | . 10 нед. 11 нед. 11                     | 2 нед. 13 нед. 14 нед                       | а. 15 нед. <b>16 нед.</b>                    | 17 нед. 18 нед.                             | 19 нед. 20 нед. 21 нед | ц. 22 нед. 23 нед. |
|       | 24 декабря                               | 25 декабря                                  | 26декабря                                    | 27 декабря                                  | 28 декабря             | 29 декабря         |
| 8:00  |                                          |                                             |                                              |                                             |                        |                    |
| 8:10  |                                          |                                             | Обществознание, Петров П.В.<br>Корд 1 - 101  | Экология, Маркова А.В.<br>Корд 1 - 101      |                        |                    |
| 8:30  | История, Петров П.В.<br>Корл 1 - 101     |                                             |                                              |                                             |                        |                    |
| 8:40  | inspirat for                             |                                             |                                              |                                             |                        |                    |
| 9:00  |                                          |                                             | Русский язык, Демидова Л.М.<br>Корр. 1 - 102 |                                             |                        |                    |
| 9:10  |                                          |                                             |                                              | Русский язык, Демидова Л.М.<br>Корп.1 - 102 |                        |                    |
| 9:30  | Математика, Иванов П.В.<br>Корп.1 - 102  | Обществознание, Петров П.В.<br>Корп.1 - 101 |                                              |                                             |                        |                    |
| 9:40  |                                          |                                             | Русский язык, Демидова Л.М.<br>Корп.1 - 102  |                                             |                        |                    |
| 10:00 |                                          |                                             |                                              |                                             |                        |                    |
| 10:10 |                                          |                                             |                                              |                                             |                        |                    |
| 10:30 | Математика, Сидоров П.В.<br>Корп.2 - 202 | Информатика, Иванов П.В.<br>Корп.1 - 102    |                                              |                                             |                        |                    |
| 10:40 |                                          |                                             |                                              |                                             |                        |                    |
| 11:00 |                                          |                                             |                                              |                                             |                        |                    |
| 11:10 |                                          |                                             |                                              |                                             |                        |                    |

- 1. Войдите в информационную систему "Расписание"
- Выберите вкладку "Формирование расписания" и нажмите на кнопку "Создать"
- Укажите необходимые параметры в полях для заполнения и нажмите на кнопку "Сохранить". Созданное расписание отобразится в общем списке расписаний
- 4. Далее перейдите к заполнению сетки расписания при нажатии на "Распределение по группам"
- 5. Выберите необходимые параметры в выпадающих списках и нажмите на кнопку "Сформировать"
- Открывается сформированное расписание для выбранной учебной группы
- В открывшейся сетке расписания добавьте занятие для определенного дня в доступную аудиторию. Нажмите на кнопку "Сохранить"

- 1. Войдите в информационную систему "Система электронного обучения"
- 2. Выберите образовательный контент, по которому будет проходить занятие
- 3. Определите группу на образовательный контент
- 4. Нажмите на кнопку "Отчеты"
- 5. Выберите необходимый отчет из представленного перечня
- Управляющими фильтрами конкретизируйте параметры формируемого отчета (учебная группа, студенты и проч.)
- Нажмите на кнопку "Сформировать" отчет, просмотрите и экспортируйте необходимый отчет
- Для добавления практического задания (в том числе с открытым вариантом ответа) у выбранного образовательного контента нажмите на кнопку "Добавить задание"
- 9. Укажите необходимые параметры практического задания в полях для заполнения и нажмите на кнопку "Сохранить".
- 10. Для проверки практических заданий нажмите на кнопку "Ответы"
- 11. Выберите поступивший ответ, проверьте его и выставьте оценку
- 12. Осуществите итоговый контроль с помощью видеосвязи

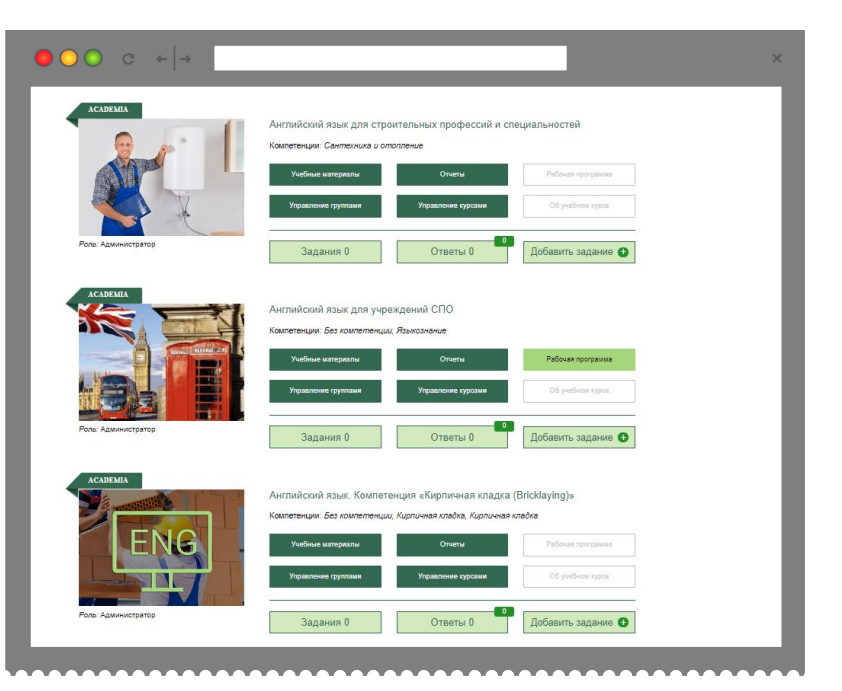

### Формирование электронного журнала преподавателем

|                                          | ) () ()                                                                                                    | ←   -                                                   | •                     |                            |                                                                                                    |                                                            |                |
|------------------------------------------|----------------------------------------------------------------------------------------------------|---------------------------------------------------------|-----------------------|----------------------------|----------------------------------------------------------------------------------------------------|------------------------------------------------------------|----------------|
| реп                                      | одаватель                                                                                                    |                                                         |                       | ¢                          | Форма контро                                                                                       | я                                                          | Месяц обучения |
| Bce 🗸                                    |                                                                                                    |                                                         | ~                     | Bce                        | ~                                                                                                  | Весь период обучения                                       |                |
|                                          |                                                                                                    |                                                         |                       |                            |                                                                                                    |                                                            |                |
|                                          | Добавить занятие                                                                                                    |                                                         |                       |                            |                                                                                                    |                                                            |                |
|                                          |                                                                                                    |                                                         |                       |                            |                                                                                                    |                                                            |                |
| Пor                                      | казать тематический                                                                                                    | план                                                    |                       |                            |                                                                                                    |                                                            |                |
|                                          | казать итоговые оце                                                                                                    | нки по курс                                             | cy                    |                            |                                                                                                    |                                                            |                |
| Лог                                      | казать рейтинг студе                                                                                                    | нтов по кл                                              | ассно-урс             | чным занятиям              |                                                                                                    |                                                            |                |
|                                          |                                                                                                    |                                                         |                       |                            |                                                                                                    |                                                            |                |
| 10                                       | G                                                                                                    |                                                         |                       |                            |                                                                                                    |                                                            |                |
| _                                        |                                                                                                    |                                                         |                       |                            |                                                                                                    |                                                            |                |
| 0                                        | бновить оценки за ЭУ                                                                                                    | MK                                                      |                       |                            |                                                                                                    |                                                            |                |
| 100                                      |                                                                                                    |                                                         |                       |                            |                                                                                                    |                                                            |                |
|                                          |                                                                                                    |                                                         |                       |                            | 2                                                                                                  |                                                            |                |
|                                          |                                                                                                    | Сентяб                                                  | рь 2019               | Октябрь 2019               |                                                                                                    |                                                            |                |
|                                          |                                                                                                    |                                                         |                       |                            |                                                                                                    |                                                            |                |
|                                          |                                                                                                    |                                                         |                       |                            | Cooperation                                                                                        |                                                            |                |
| 10                                       | Студент                                                                                                    | 02.09                                                   | 16.09                 | 07.10                      | Средняя                                                                                            |                                                            |                |
| ke                                       | Студент                                                                                                    | 02.09                                                   | 16.09                 | 07.10                      | Средняя<br>оценка                                                                                  |                                                            |                |
| le                                       | Студент                                                                                                    | 02.09<br>ПР                                             | 16.09<br>УО           | 07.10<br>CP                | Средняя<br>оценка                                                                                  |                                                            |                |
| le.                                      | Студент                                                                                                    | 02.09<br>ПР                                             | 16.09<br>УО           | 07.10<br>CP                | Средняя<br>оценка                                                                                  |                                                            |                |
| ke<br>I                                  | Студент                                                                                                    | 02.09<br>ПР<br>4                                        | 16.09<br>УО<br>5      | 07.10<br>CP<br>5           | Средняя<br>оценка<br>4.67                                                                          |                                                            |                |
| 10<br>1                                  | Студент<br>studinyaz@mailne                                                                                                    | 02.09<br>ПР<br>4                                        | 16.09<br>УО<br>5      | 07.10<br>CP<br>5           | Средняя<br>оценка<br>4.67                                                                          |                                                            |                |
| 1 2                                      | Студент<br>studinyaz@mailne<br>Анищенко<br>татьоча                                                                                                    | 02.09<br>ПР<br>4<br>5                                   | 16.09<br>УО<br>5<br>5 | 07.10<br>CP<br>5<br>5      | Средняя<br>оценка<br>4.67<br>5                                                                     |                                                            |                |
| 40<br>1<br>2                             | Студент<br>studinyaz@mailne<br>Анищенко<br>Татъяна                                                                                                    | 02.09<br>ПР<br>4<br>5                                   | 16.09<br>УО<br>5<br>5 | 07.10<br>CP<br>5<br>5      | Средняя<br>оценка<br>4.67<br>5                                                                     |                                                            |                |
| 1<br>2                                   | Студент<br>studinyaz@mailne<br>Анищенко<br>Татьяна<br>Толмачев<br>Анилей                                                                                    | 02.09<br>ПР<br>4<br>5                                   | 16.09<br>УО<br>5<br>5 | 07.10<br>CP<br>5<br>5      | Средняя<br>оценка<br>4.67<br>5                                                                     |                                                            |                |
| <b>1</b>                                 | Студент<br>studinvaz@mailne<br>Анищенко<br>Татъяна<br>Толмачев<br>Андрей                                                                                    | 02.09                                                   | 16.09<br>УО<br>5<br>5 | 07.10<br>CP<br>5<br>5      | Средняя<br>оценка<br>4.67<br>5                                                                     |                                                            |                |
| 4e<br>1                                  | Студент<br>studinyaz@mailne<br>Анищенко<br>Татьяна<br>Толмачев<br>Андрей                                                                                    | 02.09<br>ПР<br>4<br>5                                   | 16.09<br>УО<br>5      | 07.10<br>CP<br>5<br>5      | Средняя<br>оценка<br>4.67<br>5                                                                     |                                                            |                |
| łе<br>1<br>пол                           | Студент<br>sluclinyaz@mailne<br>Анищенко<br>Татъяна<br>Толмачев<br>Андрей                                                                                   | 02.09<br><b>ПР</b><br>4<br>5                            | 16.09<br>УО<br>5<br>5 | 07.10<br>CP<br>5<br>5      | Средняя<br>оценка<br>4.67<br>5                                                                     |                                                            |                |
| ke<br>1<br>1<br>2                        | Студент<br>studinysz@mailne<br>Анященко<br>Татьяна<br>Дидрей<br>ызуемые сокращени<br>Уклазай ответ                                                          | 02.09<br><u> ПР</u><br>4<br>5<br>я                      | 16.09<br>УО<br>5      | 07.10<br>CP<br>5<br>5      | Средняя<br>оценка<br>4.67<br>5                                                                     |                                                            |                |
| ke<br>1<br>2<br>пол<br>УО<br>СР          | Студент<br>studinvaz@maine<br>Анищенко<br>Тальяна<br>Толмачев<br>Андрей<br>ызуемые сокращени<br>Устый ответ<br>Саисоготельная                               | 02.09<br><u>ПР</u><br>4<br>5<br>я                       | 16.09<br>УО<br>5      | 07.10<br>CP<br>5<br>5      | Средняя<br>оценка<br>4.67<br>5<br>11 Учебная п<br>П Учебная п                                      | итика<br>денаа поаттика                                    |                |
| ke<br>1<br>2<br>ИОЛ<br>ИОЛ<br>ИОЛ<br>ИОЛ | Студент<br>studinyzz@mailne<br>Анищенко<br>Татьяна<br>Толмачев<br>Андрей<br>Устый ответ<br>Сакостовтенна а<br>Лабораторна                                   | 02.09<br>ПР<br>4<br>5<br>я<br>я<br>я<br>работа<br>бота  | 16.09<br>УО<br>5      | 07.10<br>CP<br>5<br>5      | Средняя<br>оценка<br>4.67<br>5<br>Учебная п<br>Поризводя<br>8 Контроль                             | истика<br>повенаа практика<br>а работа                     |                |
| ke<br>1<br>2<br>УО<br>СР<br>ЛР           | Студент<br>studinyaz@mailne<br><br>Анкщенко<br>Татьяна<br>Тальяна<br>Андрей<br>Устный ответ<br>Саисстоятельна<br>Лабораторная ра<br>Проектная ра            | 02.09<br>ПР<br>4<br>5<br>я<br>я работа<br>бота<br>а     | 16.09<br>УО<br>5      | 07.10<br>CP<br>5<br>5<br>5 | Средняя<br>оценка<br>4.67<br>5<br>Учебная п<br>П Производ<br>Р Контроль<br>Итоговая                | ытика<br>венаа практиа<br>работа<br>торонная работа        |                |
| ke<br>1<br>2<br>УО<br>СР<br>ЛР<br>ПР     | Студент<br>studinysz @mailme<br>Анищенко<br>Татьяна<br>Толмачев<br>Андрей<br>Устный ответ<br>Сакостоятельна<br>Лабораторна ра<br>Проектная работ<br>Ресбоат | 02.09<br>ПР<br>4<br>5<br>я<br>я<br>аработа<br>бота<br>а | 16.09<br>УО<br>5<br>5 | 07.10<br>CP<br>5<br>5<br>5 | Средняя<br>оценка<br>4.67<br>5<br>Учебная п<br>П Производ<br>Р Контролы<br>Итоговая і<br>р Другова | истика<br>повенаа практика<br>а работа<br>тгропъная работа |                |

- 1. Войдите в информационную систему "Электронный журнал"
- В выпадающих списках выберите нужные параметры и нажмите на кнопку "Сформировать"
- Электронный журнал отображает информацию об успеваемости группы: количество проведенных занятий, посещаемость, формы контроля знаний, текущие оценки и среднюю оценку за весь период обучения студентов
- 4. Выберите в журнале нужную дату и проставьте посещаемость и успеваемость студентов по конкретной форме контроля
- Для добавления нового занятия нажмите на кнопку "Добавить занятие". Укажите требуемую информацию в поля для заполнения и нажмите на "Сохранить"
- Нажмите на имя конкретного студента для просмотра подробной информации об его успеваемости и учебных результатах по выбранной дисциплине и курсу

| и конти ольно-оцено-ных стедеть                                        |                                                                                  |          |
|------------------------------------------------------------------------|----------------------------------------------------------------------------------|----------|
| Информационная система "Разработка учебные                             | <u>материалов и контрольно-сценонных средств</u> > (В доработке)                 |          |
| <ul> <li>Вернуться к курсам</li> <li>Свойства</li> <li>Добе</li> </ul> | вить раздел 🧭 Измноить статус курса 🕅 Журнап событий                             | 🛆 Onyé   |
| ОСА - тесретические раздел                                             | Casilines     Casilines     Casilines     Xiphian coduitni     Kictoper daalinos |          |
| * 🖌 🗏 Tecowi                                                           | h                                                                                | Ср ауди  |
| * 🗮 Картонон                                                           |                                                                                  | В        |
| * = Картонии с дополнительной ниформацией                              | 🔘 Цели 🗹 🧮 Задачи 🗹 🦵 слова 🗹                                                    | I        |
| * Vintepartweiter voofpaterwei c<br>nononseren voof voorpaterwei c     | ввелите заголовок                                                                | <u> </u> |
| • Еведение                                                             |                                                                                  | ± 5      |
| * 😑 Bideo                                                              |                                                                                  | T X      |
| *                                                                      |                                                                                  |          |
| ОЛЯ                                                                    | введите текст. <u>всплывающее изображение</u>                                    | -        |
|                                                                        |                                                                                  | =        |
| <ul> <li>интеративные всладой</li> <li>Интеративные всладой</li> </ul> |                                                                                  |          |
| <ul> <li>Практические и контрольные задания</li> </ul>                 |                                                                                  |          |
| * 🗶 Практические задания                                               |                                                                                  |          |
| + = 1                                                                  | <ul> <li>Сохранить</li> <li>Просмотр модуля</li> </ul>                           |          |

- Войдите в информационную систему "Разработка учебных материалов"
- 2. Нажмите на кнопку "Новый курс"
- Заполните необходимые поля для создания курса и нажмите на кнопку "Сохранить"
- Создайте структуру курса, добавляя в него разделы и темы.
- 5. Заполните структуру курса модулями
- При создании модуля необходимо заполнить поля (название, тип модуля поведение и проч.) и выбрать шаблон модуля
- Созданные модули заполните содержанием (вставьте текст, изображения, видео и проч.) и сохраните изменения
- После окончания разработки курса его необходимо опубликовать

| Мониторинг урока                    | >   | Отучение Отчиты                               |                          |           |           |                 |           |
|-------------------------------------|-----|-----------------------------------------------|--------------------------|-----------|-----------|-----------------|-----------|
| 3YMK 00:15:00                       |     |                                               |                          |           |           |                 |           |
| Техническое обстуживание пригателей | ~   | Группа                                        | Урок                     |           |           |                 |           |
| Poweur neuratore                    |     | fpynna 101 🗸 🗸                                | Урок 1. Устройство двига | теля      | $\sim$    |                 |           |
| Авторский курс 00:05:29             |     |                                               |                          |           |           |                 |           |
| Закрепление материала               | ~   | Начать урок Завершить урок                    |                          |           |           |                 |           |
| 6 Задание 1                         |     |                                               |                          |           |           |                 |           |
| б) Задание 2                        |     |                                               |                          |           |           |                 |           |
| В Задание 3                         |     | Закрепление материала                         |                          |           |           |                 |           |
| Виртуальный практикум 00:00:00      | • • |                                               |                          |           |           |                 |           |
| Разборка двигателя                  | ~   | Студенты                                      |                          |           |           |                 |           |
| Практикум-тренинг                   |     | Bce 🗸 🕨                                       |                          | Обще      | е время   | 00:07:00        |           |
|                                     |     |                                               |                          | Прои      | ont       | 00.05:29        |           |
|                                     |     | Автоматически переити к следующеи части урока |                          | Оста      | 10Сь      | 00.01:31        |           |
|                                     |     |                                               |                          |           |           |                 |           |
|                                     |     | Студенты                                      | Задание 1                | Задание 2 | Задание 3 | <b>Прогресс</b> | Результат |
|                                     |     | Абрикосов Максим                              | ~                        | ×         | C         | 66%             | 33%       |
|                                     |     | Иванов Алексей                                | ×                        | C         | -         | 33%             | 0%        |
|                                     |     | Кулаков Степан                                | ~                        | ~         | ~         | 100%            | 100%      |
|                                     |     | Степанов Денис                                | ~                        | C         | -         | 33%             | 33%       |
|                                     |     |                                               |                          |           |           |                 |           |

- 1. Войдите в информационную систему "Уроки"
- 2. Нажмите на кнопку "Новый урок"
- Заполните необходимые поля на вкладке "Свойства урока" и сохраните изменения
- Сформируйте структуру урока, состоящую из этапов урока
- Для создания этапа урока заполните необходимые поля и сохраните изменения. При необходимости добавьте дополнительные этапы уроков, нажмите на кнопку "Сохранить"
- 6. Созданный урок отобразится в списке уроков

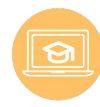

#### Онлайн-курсы

Обучающие курсы для освоения профессий и специальностей СПО с применением дистанционных технологий. Имеют поурочную структуру и содержат: введение в курс, теоретические и демонстрационные материалы (видеоанимации), практические и тренировочные задания, контрольно-оценочные средства. Общее количество – 61 шт.

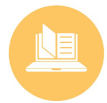

#### Электронные учебно-методические комплексы

Созданы в соответствии с ФГОС по профессиям и специальностям СПО. Включают в себя теоретический материал и контрольно-оценочные средства (в среднем – 300 оценочных средств). Общее количество – 194 шт.

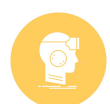

#### Виртуальные практикумы

Предназначены для освоения базовых профессиональных навыков и подготовки к работе в реальных условиях, а также для освоения профессий и специальностей СПО, подготовки к демонстрационным экзаменам, освоения компетенций WorldSkills. Работают в двух режимах – тренировочном и контрольном. Практикум-тренинг позволяет шаг за шагом на основе подробных голосовых и цветовых инструкций отрабатывать профессиональные навыки. Практикум-контроль позволяет выполнять те же задачи, но без инструкций и подсказок для проверки полученных знаний. Общее количество – 31 шт.

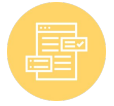

#### Программно-учебные модули

Разработаны для освоения определенного профессионального навыка и предназначены для подготовки к демонстрационным экзаменам, освоения компетенций WorldSkills. Включают в себя теоретический материал и контрольно-оценочные средства. Общее количество – 176 шт.

Примеры цифрового учебного контента см. в Приложении 1, распределение по профессиям и специальностям – в Приложении 2 12

ПРИЛОЖЕНИЕ 1 Примеры цифрового учебного контента

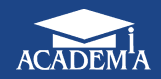

Параметры режима дуговой сварки. Плавление и перенос электродного материала. Плавление основного металла

📃 Параметры режима дуговой сварки покрытым электродом

#### Параметры режима дуговой сварки покрытым электродом

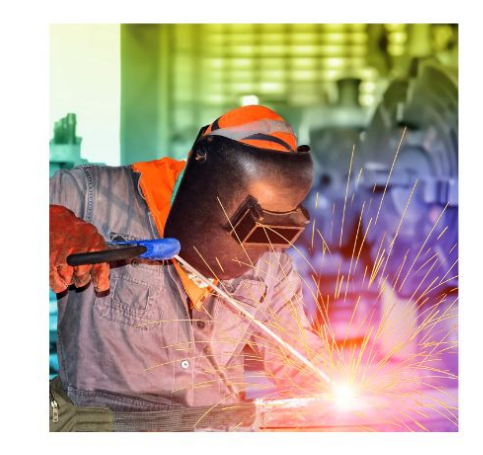

С увеличением силы тока дуги глубина провара увеличивается, а ширина шва остается практически постоянной.

С увеличением **напряжения дуги** ширина шва резко уменьшается. При этом также уменьшаются глубина провара и выпуклость шва.

С увеличением скорости сварки примерно до 50 м/ч глубина провара увеличивается, а при дальнейшем увеличении скорости сварки снижается. При этом ширина шва с увеличением скорости постоянно уменьшается.

С увеличением вылета электрода возрастает интенсивность его подогрева, а значит, и скорость его плавления. В результате толщина прослойки расплавленного металла под дугой увеличивается, а глубина проплавления уменьшается.

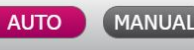

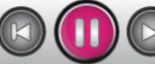

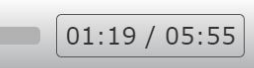

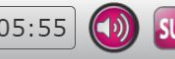

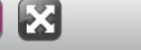

## Электронный учебно-методический комплекс

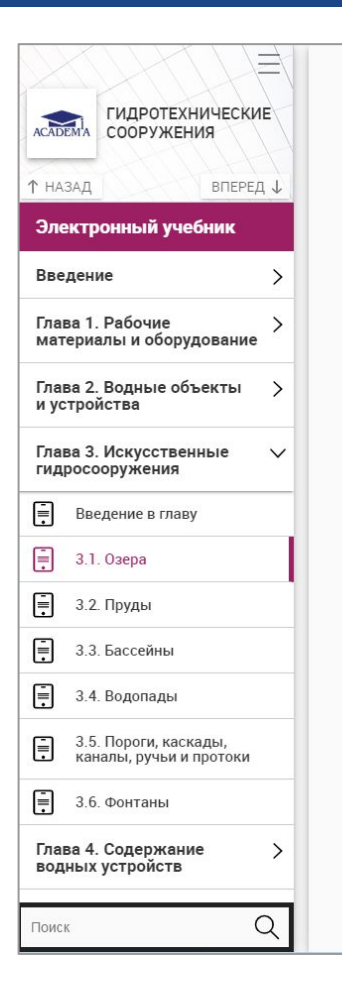

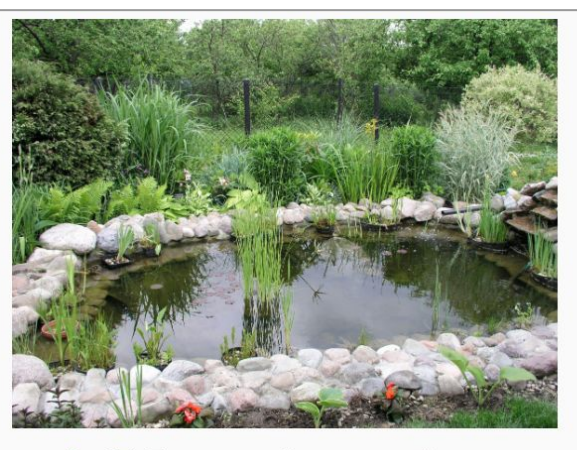

Рис. 3.1. Прямоугольный искусственный водоем

Существуют несколько **технологий сооружения резервуаров** для декоративных озер. Они отличаются как стоимостью, так и сложностью выполнения. Самыми распространенными являются:

- изготовление монолитного резервуара из бетона;
- устройство покрытия из ПВХ пленки;
- установка емкости из полипропилена.

Декоративные водоемы с **монолитной бетонной чашей** считаются самыми надежными, прочными и долговечными. Однако их обустройство довольно затратно и занимает немало времени. Соорудить большое озеро без специальной техники и услуг профессионалов вряд ли удастся. Бетонную чашу для декоративного озера создают в несколько этапов.

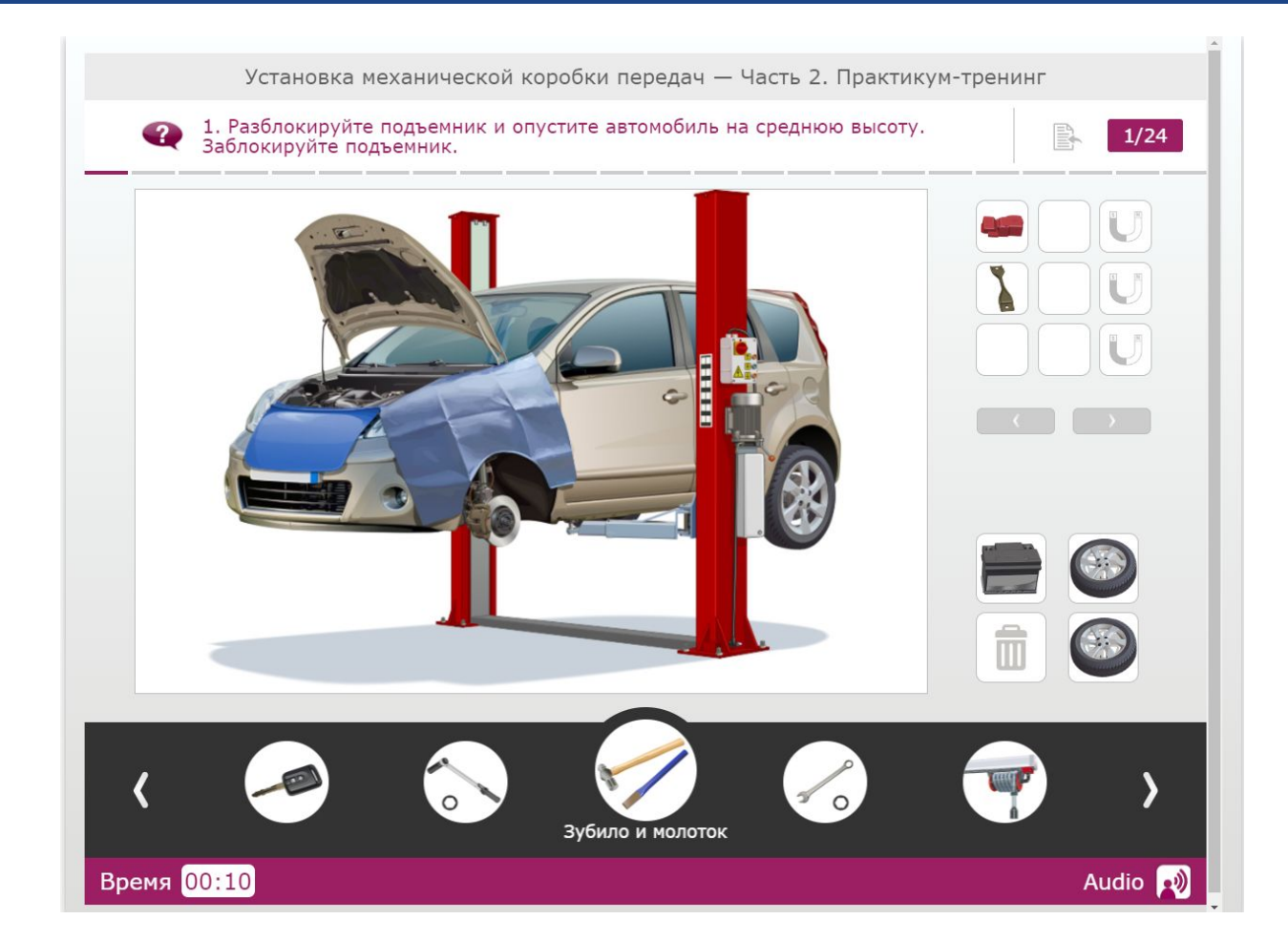

Сборка двигателя — Часть 2. Практикум-тренинг

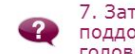

Затяните гайку и установите болт трубки, идущей от масляного насоса картера поддона двигателя к масляному фильтру, с помощью трещотки с удлинителем и головкой.

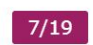

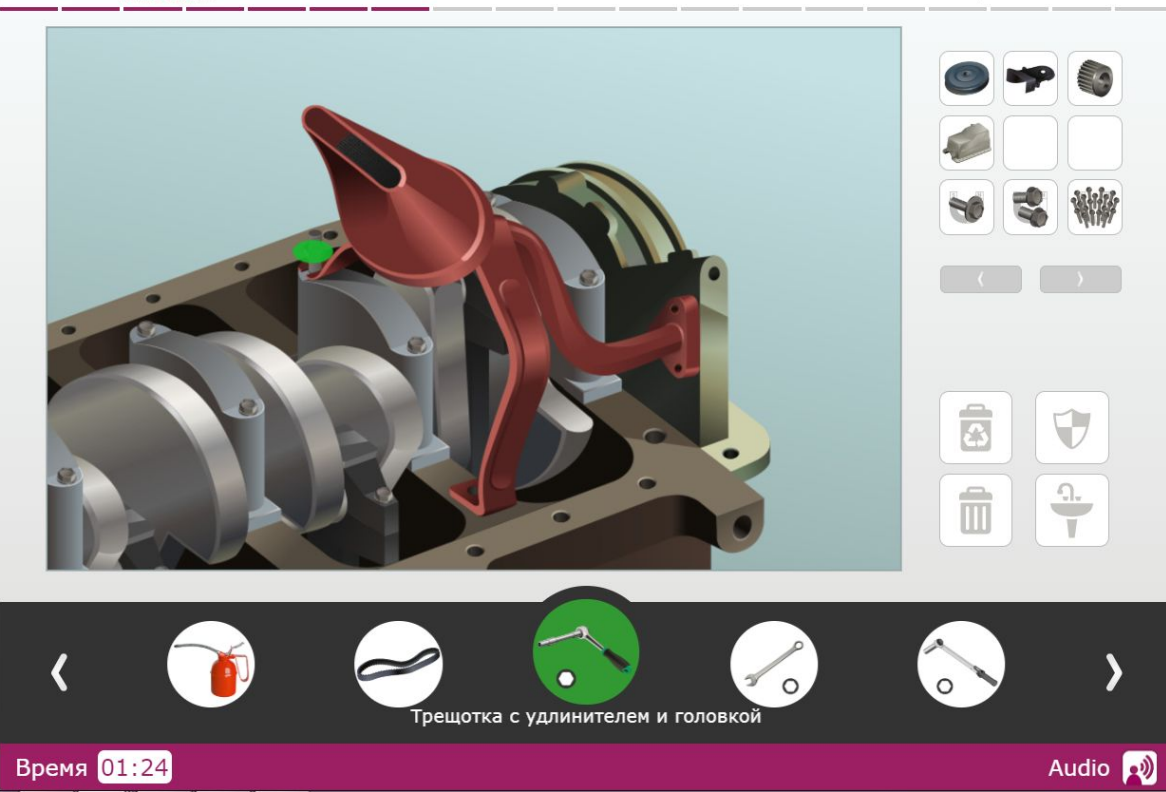

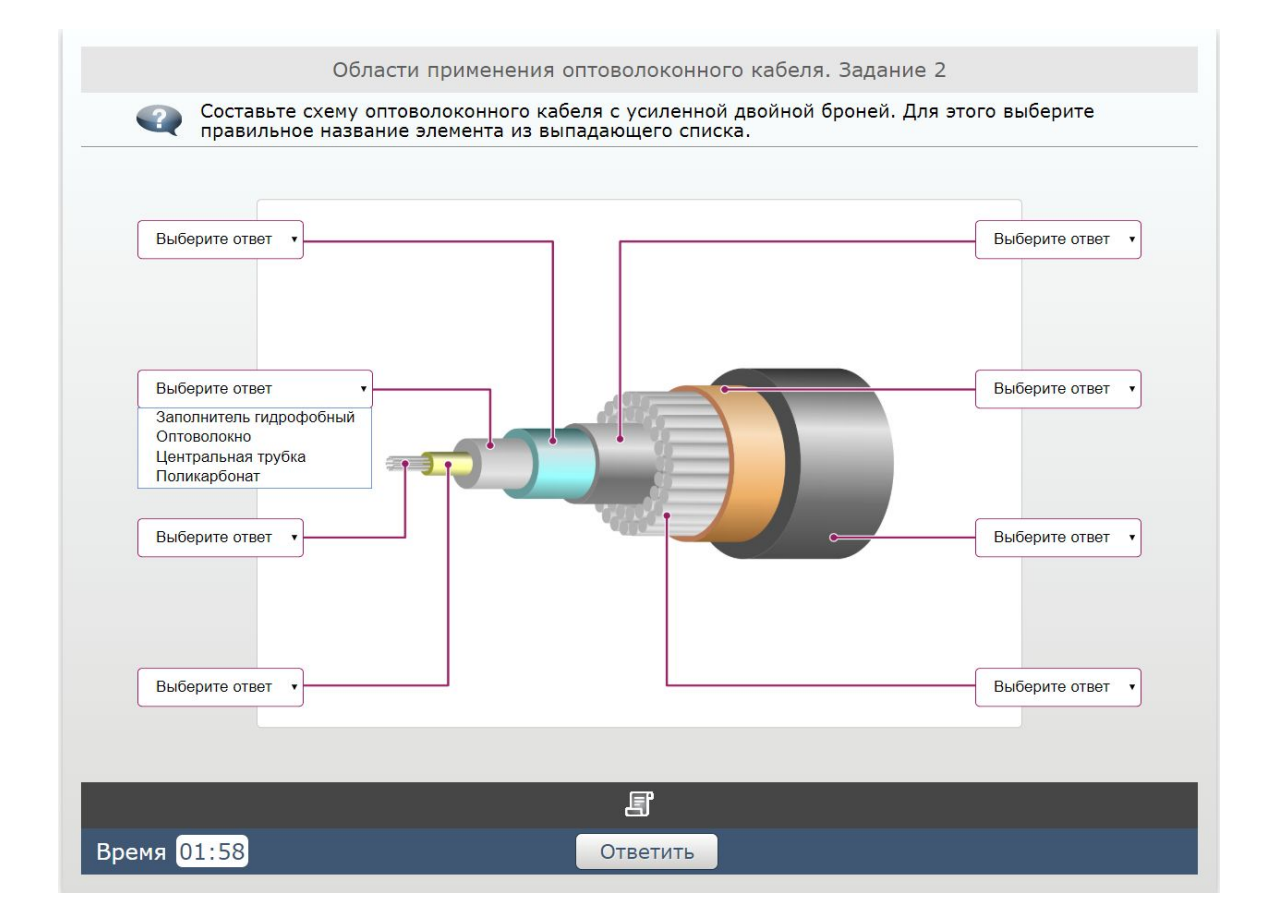

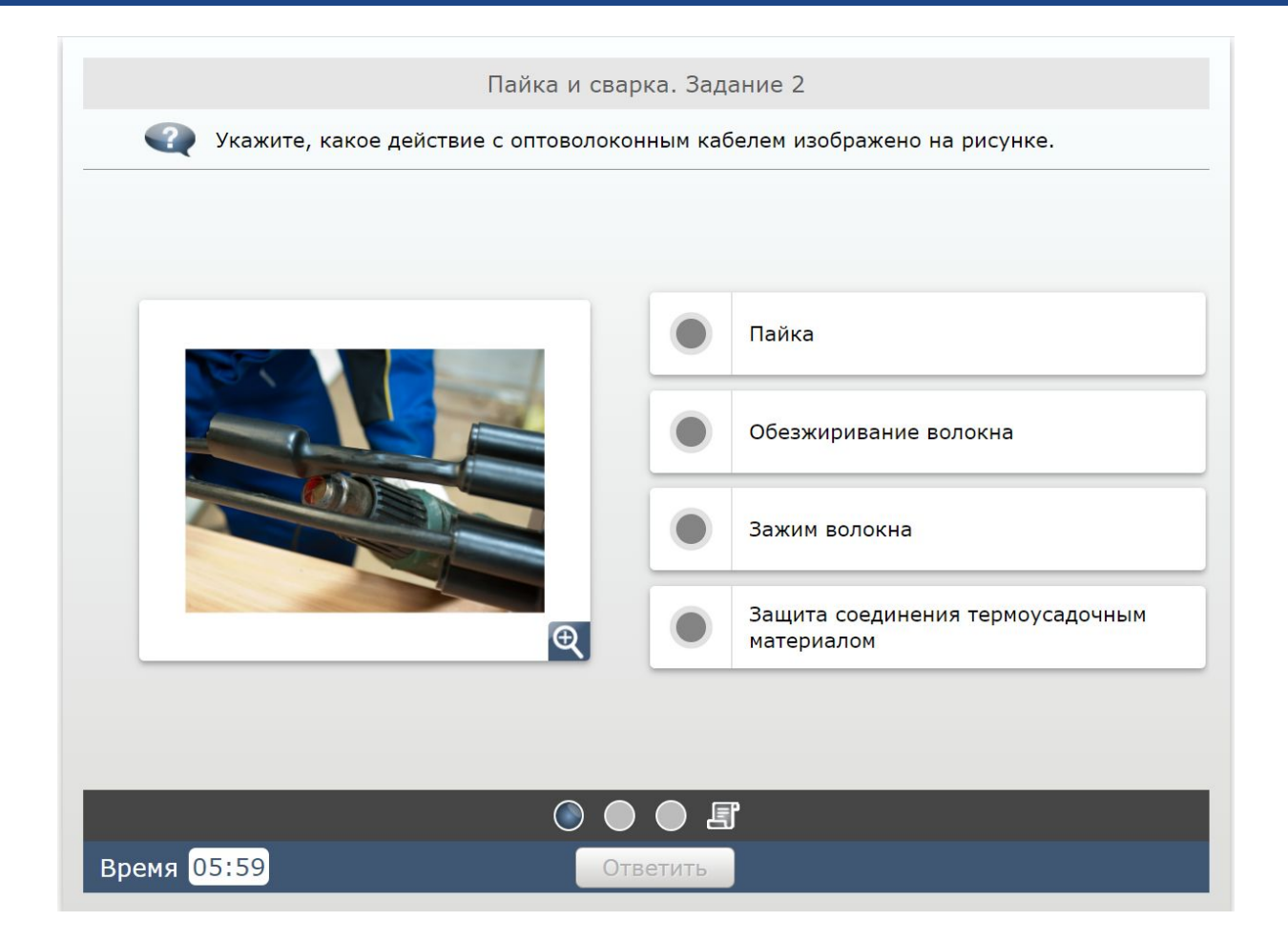

### Контрольно-оценочные средства

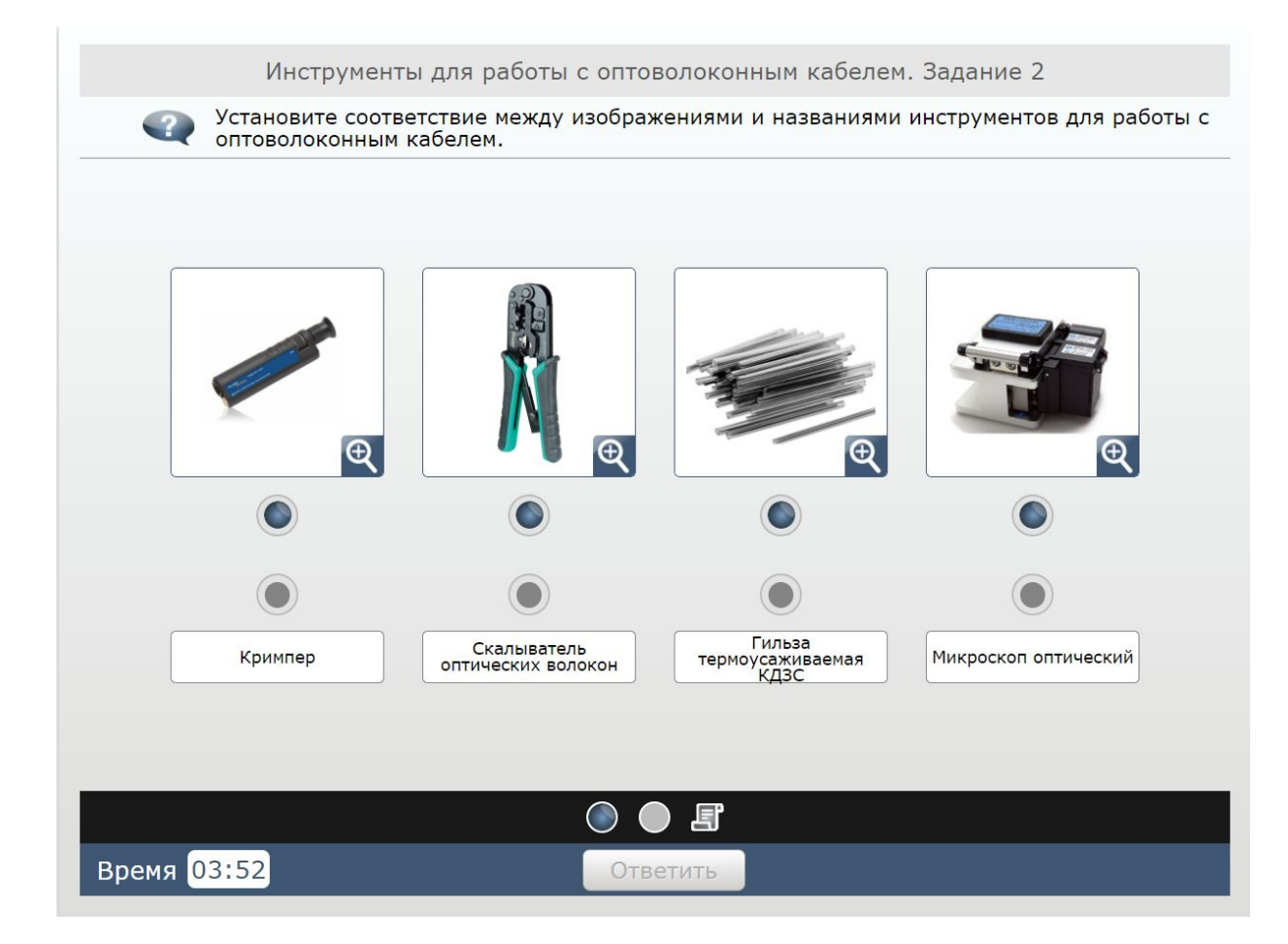

## Контрольно-оценочные средства

| Масштабная л | инейка     |  | Проверка прямоугольности<br>элементовДалее        |
|--------------|------------|--|---------------------------------------------------|
|              |            |  |                                                   |
| Рулетка      |            |  | Проверка горизонтального и<br>вертикальногоДалее  |
|              |            |  |                                                   |
| Строительный | і уровень  |  | Измерение линейных размеров,<br>расстояний;Далее  |
|              |            |  |                                                   |
| Строительный | і угольник |  | Измерение наружных и внутренних линейных размеров |

# Контрольно-оценочные средства

| Общие о                   | Общие основы ландшафтного дизайна. Задание 5 |       |  |  |  |  |  |  |  |
|---------------------------|----------------------------------------------|-------|--|--|--|--|--|--|--|
| Распределите водные объек | ты по состоянию воды в них.                  |       |  |  |  |  |  |  |  |
| Подвижное состояние воды  | Стоячее состояние воды                       |       |  |  |  |  |  |  |  |
| <b>Баскад</b>             | Болото                                       | Пруд  |  |  |  |  |  |  |  |
| Фонтан                    | Бассейн                                      | Ручей |  |  |  |  |  |  |  |
|                           | Озеро                                        |       |  |  |  |  |  |  |  |
|                           |                                              |       |  |  |  |  |  |  |  |
|                           | Ē                                            |       |  |  |  |  |  |  |  |
| Время <mark>01:34</mark>  | Ответить                                     |       |  |  |  |  |  |  |  |